### Guide pour les inscriptions en ligne

Les inscriptions aux activités du Club de Patinage Artistique de Laval se font maintenant en ligne avec l'application SportnRoll.

Deux modes de paiement sont possibles :

- En ligne par carte de crédit
- Par chèque ou argent comptant (si vous choisissez ce mode de paiement, votre inscription sera officielle seulement au moment de la réception du chèque

#### Étape 1 : Création de votre compte utilisateur sur le portail SportnRoll

Cette étape permet de créer votre compte utilisateur avec vos informations de base telle que l'adresse. Cette étape se fait qu'une seule fois et sera utilisée à chaque inscription que vous ferez par la suite.

À chaque changement de page, n'oubliez pas de cliquer sur « **SOUMETTRE** » pour enregistrer les informations saisies.

Le lien pour avoir accès au portal SportnRoll se retrouve à la page « Section Évènements/Revue sur glace » de notre site internet <u>www.patinagelaval.com</u>

| Sportnroll. |                                                                                                    |  |
|-------------|----------------------------------------------------------------------------------------------------|--|
|             | PATINAGE LAVAL                                                                                                    |  |
|             | Patinage Laval                                                                                                    |  |
|             | Bienvenue dans l'espace réservé à l'inscription aux activités du Patinage Laval.<br>Pour démarrer les processus, cliquer sur le bouton<br>"débuter" ici-bas.<br>Débuter |  |

Cliquer sur le bouton « Débuter »

Vous devez vous connecter à un compte SportnRoll avant de pouvoir vous inscrire. Patinage Laval utilise ce service pour faciliter les inscriptions à ses diverses activités.

Vous devez créer un compte famille (utilisateur) en cliquant sur « Créer un compte » de la page suivante. Si vous avez déjà un compte, vous pouvez procéder à l'inscription.

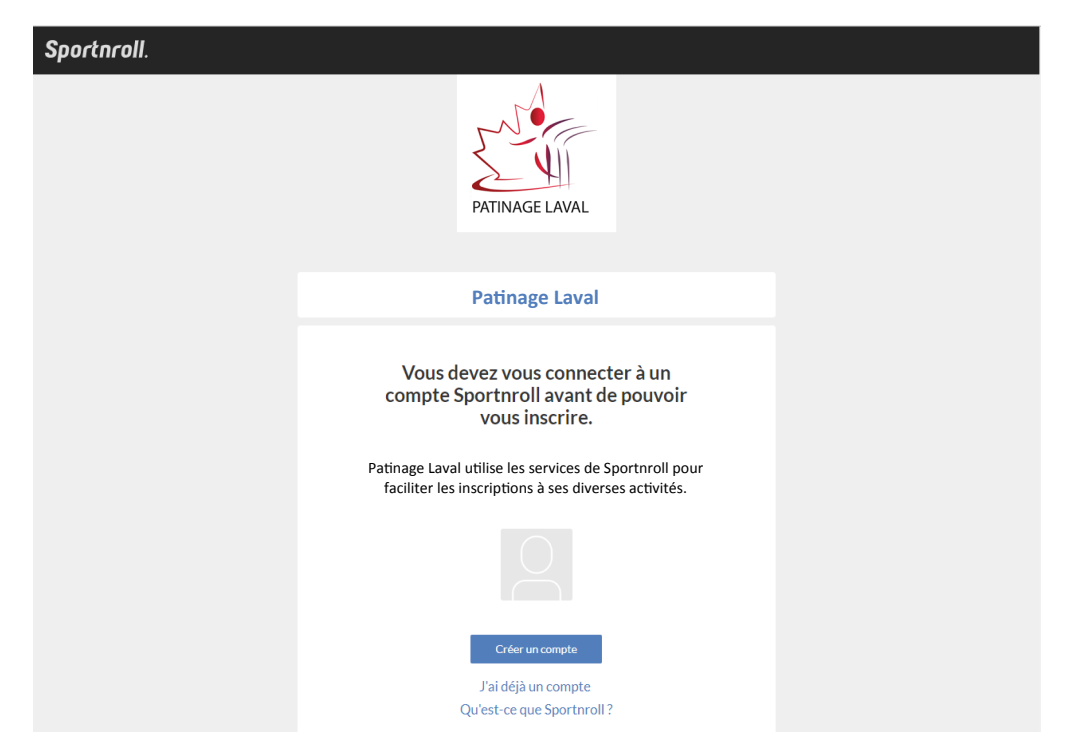

Complétez les champs et cliquez sur le bouton « Créer un compte ». C'est les informations du parent, les enfants seront définis plus tard.

| Sportnroll.                        |                                                   |
|------------------------------------|---------------------------------------------------|
| NON CONNECTÉ                       | Créer un compte                                   |
| L≦ Factures<br>□ Dépôt de fichiers | f Avec Facebook G+ Avec Google                    |
| Vous n'êtes pas connecté !         | OU<br>Prénom* Nom*                                |
| Connexion                          | Date de naissance*                                |
|                                    | Genre* Homme Femme Adresse courriel*              |
|                                    | Mot de passe*                                     |
|                                    |                                                   |
|                                    | Déjà un compte ? Connectez-vous ! Créer un compte |

Lorsque votre compte sera créé, vous recevrez un courriel confirmant que le compte SportnRoll associé à votre courriel est le vôtre. Vous devez authentifier votre adresse courriel afin de renforcer la sécurité de votre compte. Pour se faire, cliquer sur le bouton « **Confirmer mon adresse courriel** ».

Le système vous ramènra automatiquement à la page utilisateur.

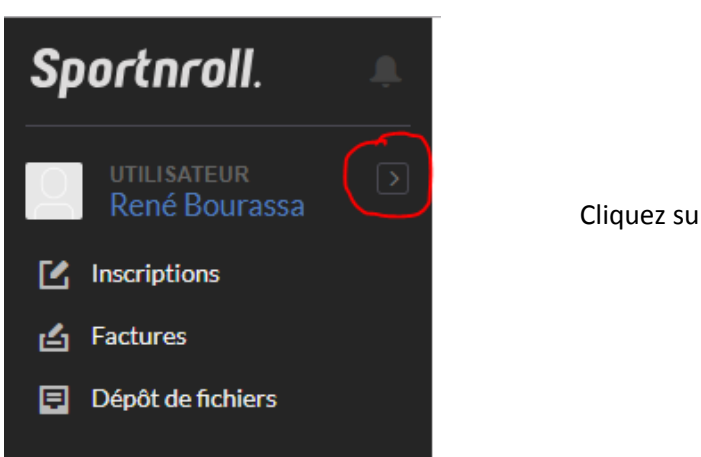

Cliquez sur la flèche à la droite de l'utilisateur

Vous serez invité à créer un compte enfant pour chaque patineur à inscrire. Cliquer sur « Créer un nouveau compte enfant », complétez les informations demandées. Ne pas oublier de cliquer sur « Soumettre » avant de changer de page. Vous devez aussi saisir les renseignements Adresse du compte.

## III Paramètres du compte

Information Adresse Comptes enfants

Lorsque vous avez terminé, cliquez de nouveau sur la flèche à la droite de l'utilisateur et cliquez sur « Déconnexion »

| Sportnroll.       | 🕴 Paramètres du compte         |  |
|-------------------|--------------------------------|--|
| René Bourassa     | Compte PARAMÈTRES 🌣            |  |
| Inscriptions      | Comptes enfants                |  |
| 🖆 Factures        | Mathilde Bourassa              |  |
| Dépôt de fichiers | Créer un nouveau compte enfant |  |
|                   | Déconnexion                    |  |
|                   |                                |  |

## Étape 2 : Inscription à une activité

Lorsque votre compte utilisateur est ouvert, vous devez retourner sur le site du Patinage Laval pour avoir accès au formulaire d'inscription : <u>www.patinagelaval.com</u>

Dans le menu « Section Évènements/Revue sur glace »  $\rightarrow$  « Inscription», cliquez sur le lien « Inscription en ligne ».

Cliquer sur le bouton « Débuter »

| Sportnroll. |                                                                                                    |  |
|-------------|----------------------------------------------------------------------------------------------------|--|
|             | PATINAGE LAVAL                                                                                                    |  |
|             | Patinage Laval                                                                                                    |  |
|             | Bienvenue dans l'espace réservé à l'inscription aux activités du Patinage Laval.<br>Pour démarrer les processus, cliquer sur le bouton<br>"débuter" ici-bas.<br>Débuter |  |

#### Cliquez ensuite sur le lien «J'ai déjà un compte »

| Sportnroll. |                                                                                                    |  |
|-------------|----------------------------------------------------------------------------------------------------|--|
|             | PATINAGE LAVAL                                                                                                    |  |
|             | Patinage Laval                                                                                                    |  |
|             | Vous devez vous connecter à un<br>compte Sportnroll avant de pouvoir<br>vous inscrire.<br>Patinage Laval utilise les services de Sportnroll pour<br>faciliter les inscriptions à ses diverses activités. |  |
|             |                                                                                                    |  |
|             | Créer un compte<br>J'ai déjà un compte<br>Qu'est-ce que Sportnroll ?                                                                                                    |  |

Veuillez saisir votre adresse courriel et votre mot de passe. Cliquez sur le bouton « Connexion »

| Con                   | nexio | on          |
|-----------------------|-------|-------------|
| f Avec Facebook       | G+    | Avec Google |
|                       | ou    |             |
| Adresse courriel      |       |             |
| Mot de passe          |       |             |
| Mot de passe oublié ? |       |             |
|                       |       |             |

Veuillez cliquer sur le bouton « **Débuter** ». Une fenêtre vous affiche l'utilisateur présentement connecté et vous devez cliquer sur le bouton « **Continuer en tant que ...** ».

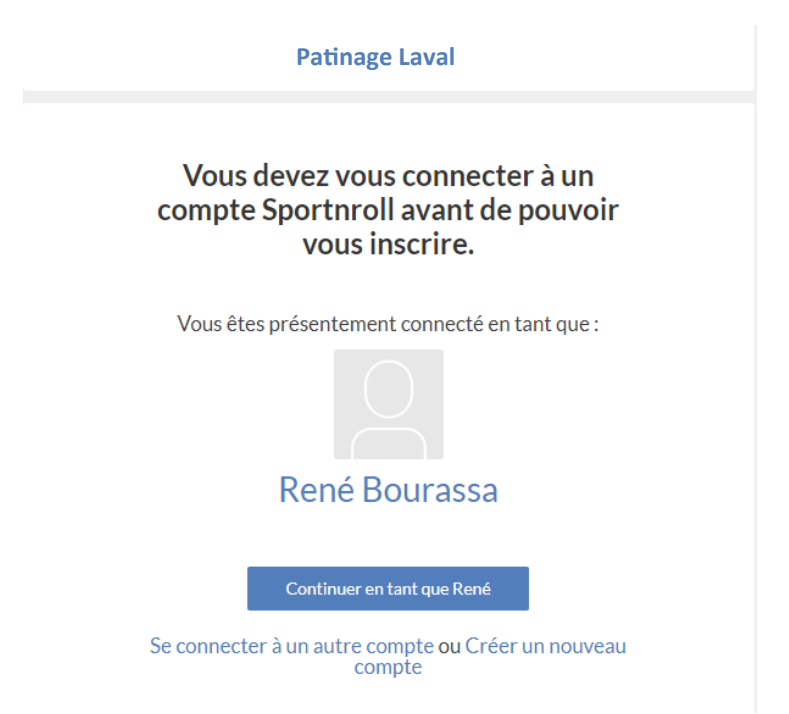

Veuillez sélectionner la personne que vous désirez inscrire et cliquez sur le bouton « Suivant ». Il est possible d'ajouter un nouveau compte enfant en cliquant sur le lien « Créer un nouveau compte enfant »

|    | Patinage Laval                                     |
|----|----------------------------------------------------|
|    | Compte                                             |
|    | Sélectionnez la personne que vous désirez inscrire |
|    | René Bourassa (43 ans)                             |
|    | Mathilde Bourassa (17 ans)                         |
|    | + Créer un nouveau compte enfant                   |
|    |                                                    |
| Pr | écédent Suivant                                    |

Il est maintenant le temps de sélectionner l'activité à laquelle vous désirez faire l'inscription. Veuillez cliquer sur le bouton « Ajouter une activité »

**Patinage Laval** 

# Sélection des activités

| VOUS N'AVEZ PRÉSENTEMENT AUCUNE ACTIVITÉ DE |
|---------------------------------------------|
|                                             |
|                                             |

Précédent

Suivant

Vous devez choisir l'activité en sélectionnant un choix dans tous les champs. Cliquez sur le bouton « Soumettre ».

| Sélectionner une activité                  |   |   |
|--------------------------------------------|---|---|
| Saison                                     |   |   |
| Saison 2018-2019                           | ~ | × |
| Sous-saison                                |   |   |
| Automne-hiver                              | ~ | × |
| Activités                                  |   |   |
| Patinage Plus                              | ~ | × |
| Catégorie                                  |   |   |
| Pre-Patinage Plus et Patinage Plus         | ~ | × |
| Groupe                                     |   |   |
| Samedi 9h00                                | ~ | × |
| Produit                                    |   |   |
| Patinage Laval – Inscription Patinage Plus | ~ | × |
|                                            |   |   |

**Saison :** Normalement il doit y avoir seulement une valeur possible

**Sous-saison** : Il faut choisir si c'est pour la saison « Automne-Hiver » ou pour l'école de « Printemps »

Activités : Il faut sélectionner « Patinage Plus » pour les patineurs débutants ou « STAR et compétitif » pour les patineurs ayant complétés toutes les étapes du Patinage Plus

**Catégorie** : Pour le Patinage Plus, il faut choisir le cours régulier ou le cours avancé. Pour les autres patineurs, il faut choisir le groupe Junior, Inter ou Senior.

**Groupe** : Pour le Patinage Plus, il faut choisir le groupe 1 ou 2 du samedi. Les patineurs STAR/Compétitif auront qu'un seul choix.

**Produit** : Il faut choisir le produit correspondant à votre ville de résidence afin d'obtenir la bonne tarification. Il faut ensuite confirmer si vous participer aux campagnes de financement ou non. Pour effectuer le choix, veuillez cliquer sur le bouton « Ajouter un produit connexe »

| Sélection des activit                                                                                                    | és       |
|----------------------------------------------------------------------------------------------------|----------|
| Ajouter une activité                                                                                                    |          |
| ACTIVITÉS                                                                                                    | PRIX     |
| Saison 2018-2019 - Automne-hiver - STAR et<br>Compétitif - Senior - Groupe Senior - Patinage Laval<br>Inscription Groupe Senior | 250.00\$ |
| Ajouter un produit connexe                                                                                                    |          |
| Rabais                                                                                                    | 0.00\$   |
| Sous-total                                                                                                    | 250.00\$ |
| Total                                                                                                    | 250.00\$ |
|                                                                                                    |          |
|                                                                                                    |          |
| Précédent                                                                                                    | Suivant  |

La page suivante demande de remplir les coordonnées pour la facturation. La plupart des données sont déjà affichées car vous les avez saisies lors de la création de votre compte. Il faut effectuer les mises à jour et inscrire le numéro de téléphone et le courriel pour que vous puissiez recevoir les informations en cours de saison. Cliquez sur le bouton « Suivant »

| Coordonnées pou   | r la factu | ration |  |   |   |
|-------------------|------------|--------|--|---|---|
| Adresse           |            |        |  |   |   |
| 830 Juge Allard   |            |        |  |   |   |
| Adresse (ligne 2) |            |        |  |   |   |
|                   |            |        |  |   |   |
| Ville             |            |        |  |   |   |
| Berthierville     |            |        |  |   |   |
| Pays              |            |        |  |   |   |
| Canada            |            |        |  | ~ | × |
| Province / État   |            |        |  |   |   |
| Québec            |            |        |  | ~ | × |
| Code postal       |            |        |  |   |   |
| JOK 1A0           |            |        |  |   |   |
| Téléphone         |            |        |  |   |   |
| Courriel          |            |        |  |   |   |
| Courriel          |            |        |  |   |   |

Nous avons ensuite besoin d'information supplémentaire sur le patineur. Veuillez inscrire le numéro d'assurance maladie et le numéro de Patinage Canada. Vous pouvez inscrire « 0 » si vous ne connaissez pas votre numéro de patinage Canada.

Cliquez ensuite sur le bouton « Suivant »

| Patinage Laval                                                    |         |
|-------------------------------------------------------------------|---------|
|                                                                   |         |
| Information - Patineur                                            |         |
| Santé                                                             |         |
| No d'assurance maladie                                            |         |
| BOUM12345678                                                      |         |
| Patinage Canada<br>Numéro Patinage Canada (Inscrire 0 si inconnu) |         |
| d                                                                 |         |
| ч<br>-                                                            |         |
| Précédent                                                         | Suivant |
|                                                                   |         |

La page suivante permet d'ajouter l'adresse courriel d'un deuxième parent ou tuteur qui désire recevoir les informations que l'on envoie par courriel au cours de la saison. Veuillez inscrire « 0 » si vous n'avez pas d'autre courriel à ajouter et cliquer sur le bouton « **Suivant** »

| Patinage Laval                                                                                                    |  |  |
|----------------------------------------------------------------------------------------------------|--|--|
|                                                                                                    |  |  |
| Coordonnées - Autre parent /Tuteur                                                                                                    |  |  |
| Si la situation s'applique à vous, veuillez nous fournir le nom et adresse<br>courriel du 2e parent ou tuteur (autre parent que le parent qui inscrit<br>l'enfant) à des fins de communication. |  |  |
| Prénom, nom / Autre parent, tuteur (Inscrire 0 si aucun)                                                                                                    |  |  |
| 0                                                                                                    |  |  |
| Adresse courriel (Inscrire 0 si aucun)                                                                                                    |  |  |
| o                                                                                                    |  |  |
| Précédent Suivant                                                                                                    |  |  |

La page suivante correspond à la signature qui était faite sur le formulaire papier. Il est important de lire les autorisations et engagements. Veuillez cocher la case « J'ai lu et j'accepte » et ensuite cliquez sur le bouton « Suivant »

| Autorisations et engagements                                                                                                    |
|----------------------------------------------------------------------------------------------------|
| - J'autorise le club à diffuser des photos de mon enfant sur le site Internet<br>et Facebook du <b>Patinage Laval</b>                                                    |
| - J'autorise le club à faire appel aux services d'urgence en cas de<br>nécessité.                                                                                        |
| <ul> <li>Patinage Laval ne peut être tenu responsable des pertes de temps de<br/>glace pour cause hors de son contrôle.</li> </ul>                                       |
| -Une fausse déclaration quand au lieu de résidence entrainera<br>l'annulation de l'inscription, sans remboursement possible.                                             |
| -Je dégage de toutes responsabilités, le club, ses mandataires, agents et<br>employés pour tout accident de quelque nature que ce soit que pourrait<br>subir mon enfant. |
| -L'inscription sera valide uniquement si le montant est payé en totalité ou<br>sur réception des chèques post-datés.                                                     |
| -Des frais de 25\$ seront facturés pour tous les chèques sans provisions.                                                                                                |
| -Je m'engage à respecter les réglements du <b>Patinage Laval qui sont</b><br>présents sur le site Internet.                                                              |
| J'ai lu et j'accepte                                                                                                    |
| Précédent Suivant                                                                                                    |

La page suivante vous explique le frais de service qui sera ajouté à la facture. Cliquez sur le bouton « Suivant »

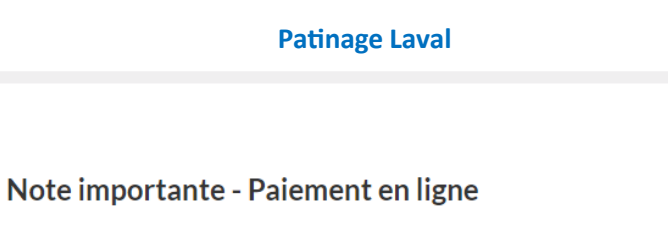

Veuillez noter qu'un frais de service de 1% (min.1\$, max.10\$) sera ajouté à votre facture.

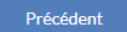

Suivant

La page Résumé permet de vérifier les informations et vous pouvez revenir à une section en cliquant sur le bouton « Éditer » qui est à la droite de la section. Si tout est correct, veuillez cliquer sur le bouton « Suivant » situé en bas pour confirmer l'inscription.

| Veuillez valider toutes les informations recueillies.   Données de l'enfant   Mathilde Bourassa   Date de naissance : 2001-05-31     Description des différentes   atégories de patineurs   Activité de financement   Activités   ion 2018-2019 - Automne-hiver - STAR et Compétitir -<br>ntor - Groupe Senior - Patinage Laval - Inscription Groupe Senior   adresse du membre   tresse   uresse   uresse                                                                                                    |          |
|----------------------------------------------------------------------------------------------------|----------|
| Données de l'enfant   Mathilde Bourassa   Date de naissance : 2001-05-31     Description des différentes   atégories de patineurs   Activité de financement   Activités     ison 2018-2019- Automne-hiver - STAR et Compétitif -   ntor - Groupe Senior - Patinage Laval - Inscription Groupe Senior   ontribution pour refus de participer aux campagnes   ancement   Adresse du membre   resse   ovince / État   ovince / État   ode postal   Hephone   portriel                                                                                                    |          |
| Mathilde Bourassa         Description des différentes         atégories de patineurs         Activité de financement         Activités         ison 2018-2019 - Automne-hiver - STAR et Compétitif -<br>nior - Groupe Senior - Patinage Laval - Inscription Groupe Senior         Adresse du membre         Image: Adresse du membre         Image: Adresse du membre         Image: Adresse du membre         Image: Adresse du membre         Image: Adresse du membre         Image: Adresse du membre         Image: Adresse du membre         Image: Adresse du membre         Image: Adresse du membre         Image: Adresse du membre         Image: Adresse du membre         Image: Addition - Patineur                                                                                                    | Édite    |
| Description des différentes   atégories de patineurs   Activité de financement   Activités   ison 2018-2019 - Automne-hiver - STAR et Compétitif -   nior - Groupe Senior - Patinage Laval - Inscription Groupe Senior   21   ontribution pour refus de participer aux campagnes   ancement   Adresse du membre   dresse   ovince / État   ode postal   léphone   purriel                                                                                                    |          |
| Activité de financement Activités  ison 2018-2019 - Automne-hiver - STAR et Compétitif - nior - Groupe Senior - Patinage Laval - Inscription Groupe Senior                                                                                                    | Édite    |
| Activités ison 2018-2019 - Automne-hiver - STAR et Compétitif - nior - Groupe Senior - Patinage Laval - Inscription Groupe Senior 22 ontribution pour refus de participer aux campagnes ancement 20 Adresse du membre dresse 2081 rue M lle                                                                                                    | Édite    |
| ison 2018-2019 - Automne-hiver - STAR et Compétitif -<br>nior - Groupe Senior - Patinage Laval - Inscription Groupe Senior 22<br>ontribution pour refus de participer aux campagnes 10<br>Adresse du membre 10<br>Adresse du membre 10<br>A                                                                                                    | Édite    |
| Adresse du membre                                                                                                    | 250.00   |
| dresse 2081 rue M<br>lle<br>vys (<br>ovince / État (<br>ode postal H<br>léphone<br>purriel<br>nformation - Patineur                                                                                                    | Édite    |
| ика со со constantion - Patineur                                                                                                    | /licheli |
| ovince / État Control of Control of C        | Canad    |
| héphone héphone héphon | Québe    |
| Iéphone                                                                                                    | -17L 5B  |
| nformation - Patineur                                                                                                    |          |
| nformation - Patineur                                                                                                    |          |
|                                                                                                    | Édite    |
| D d'assurance maladie                                                                                                    | 34567    |
| Coordonnées - Autre parent                                                                                                    |          |
| Tuteur                                                                                                    | Édite    |

Par la suite, vous pourrez soit effectuer une nouvelle inscription, ou payer votre facture en ligne, ou par chèque ou argent comptant que vous devrez faire parvenir au Patinage Laval.

Pour payer en ligne, choisir ce mode et compléter l'information demandée.

| Méthode de paiement |             |
|---------------------|-------------|
| Carte de crédit     | <b>VISA</b> |

Vous recevrez par courriel une copie de votre facture vous informant qu'elle est aussi accessible en ligne à partir de votre compte Sportnroll. Vous recevrez aussi une confirmation de paiement. Si vous payez en 2 versements, vous pouvez retourner dans votre compte Sportnroll et en sélectionnant votre facture vous pourrez faire votre deuxième versement.

Vous avez besoin d'aide, n'hésitez pas à communiquer avec nous par courriel ou par téléphone. info@patinagelaval.com